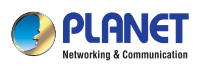

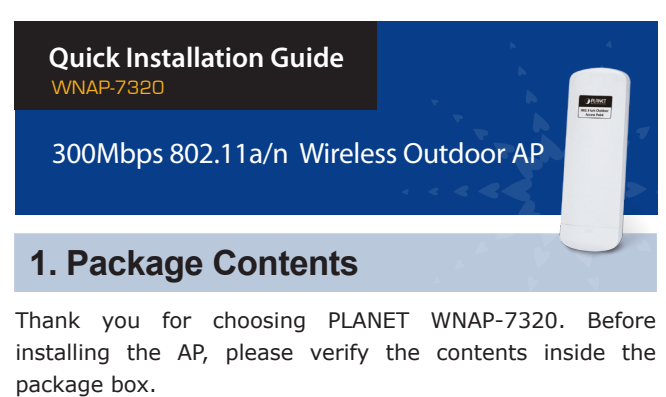

WNAP-7320
Quick Guide
PoE Injector & Power Cord

Image: Constraint of the second second se

- 1 -

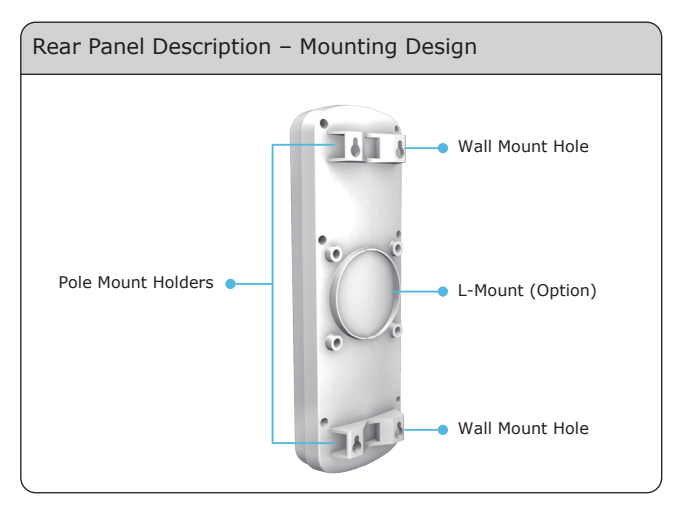

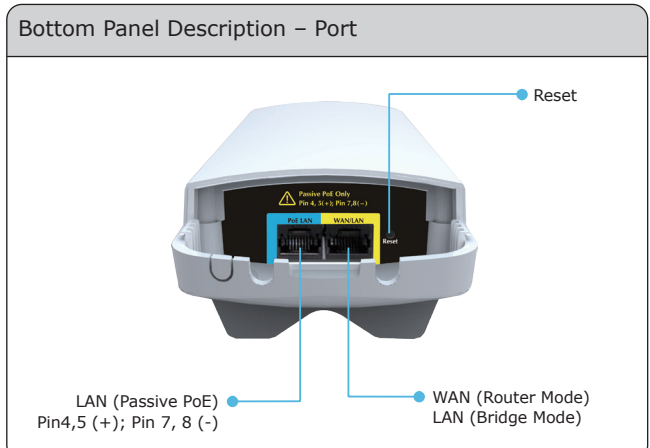

#### 2. Installation Precautions

- Users MUST use a proper and well-installed surge arrestor and grounding kit with WNAP-7320; otherwise, a random lightening could easily cause fatal damage to WNAP-7320. EMD (Lightning) DAMAGE IS NOT COVERED UNDER WARRANTY.
- Users **MUST** use the "Power cord & PoE Injector" shipped in the box with the WNAP-7320. Use of other options will cause damage to the WNAP-7320.

## **3. Physical Introduction**

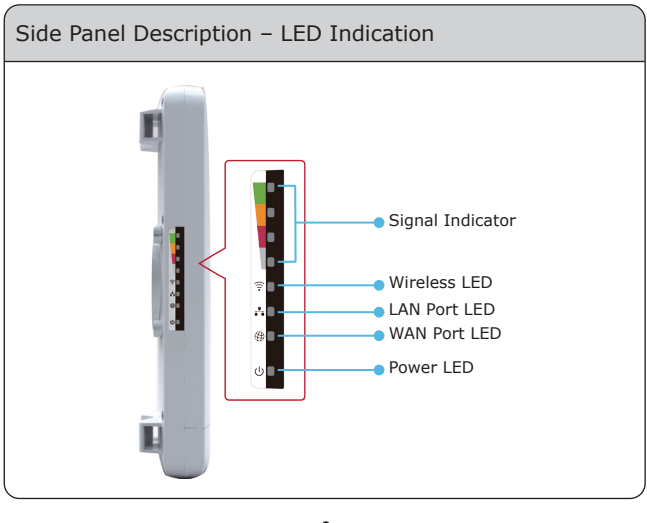

– 2 –

# 4. Hardware Installation

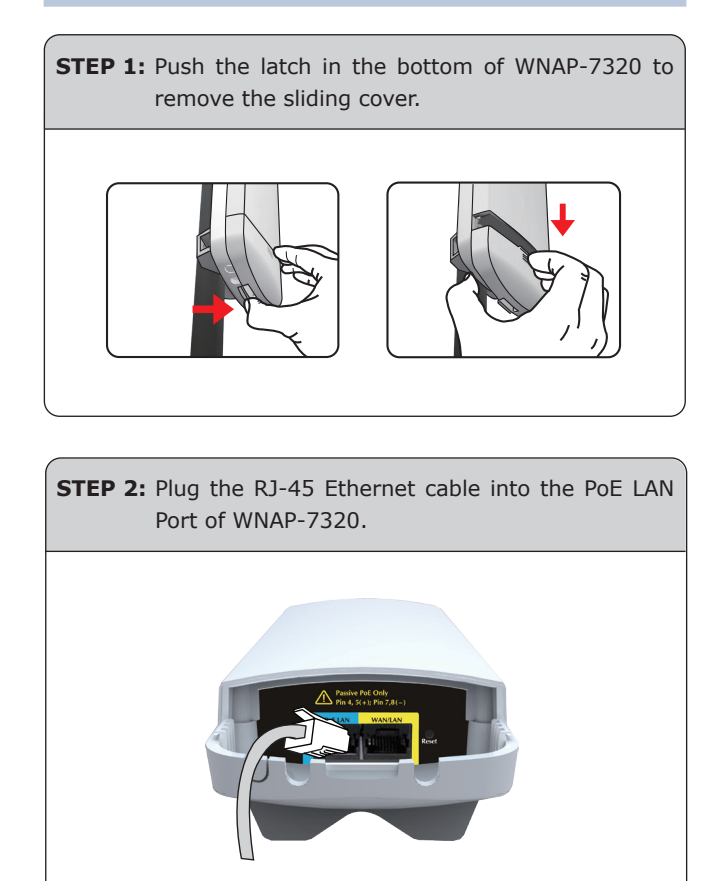

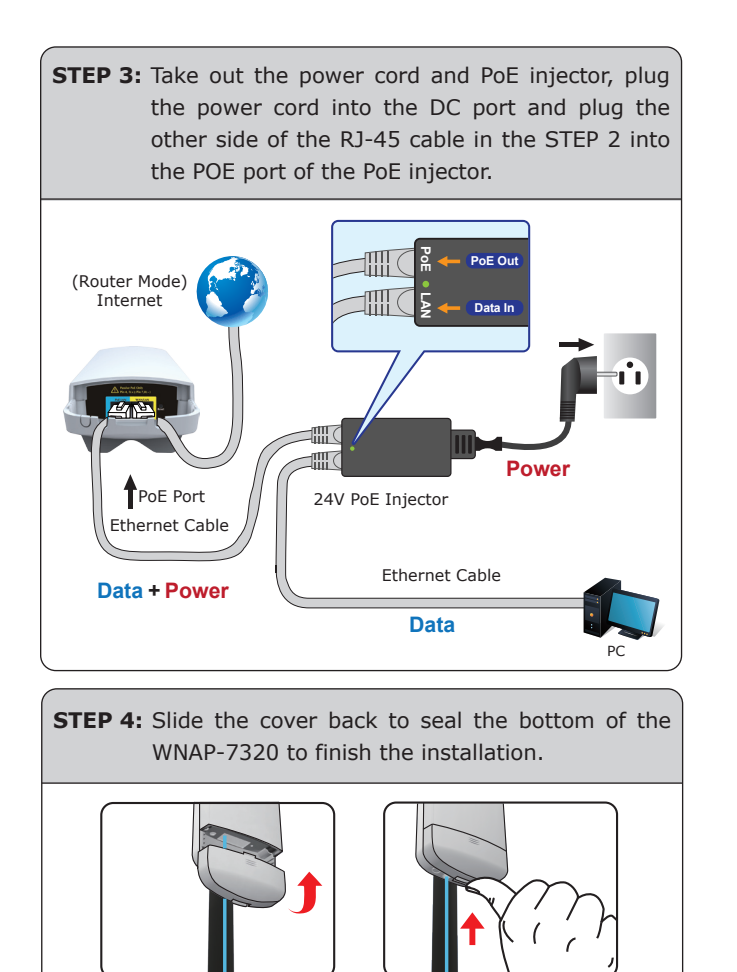

- 5 -

### 5. Pole Mounting

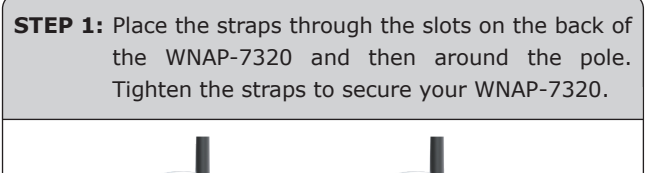

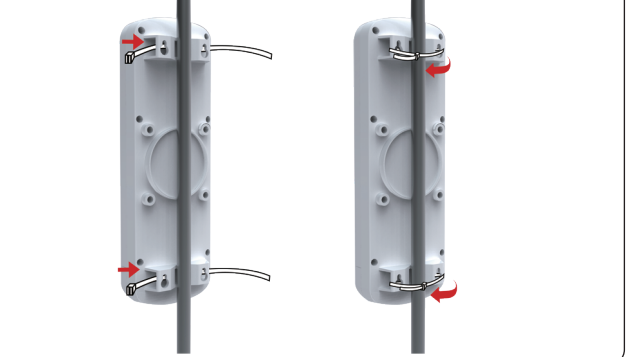

#### **IMPORTANT SAFETY PRECAUTIONS:**

- LIVES MAY BE AT RISK! Please be aware for the electric wires around, and tighten the pole. Carefully read the section "OUTDOOR INSTALLATION WARNING" in the manual before installation.
- 2) Users MUST use the **"Power cord & PoE Injector"** shipped in the box with the WNAP-7320. Otherwise, the product might be damaged.

- 6 -

Default IP Address: **192.168.1.1** Default User name: **admin** Default Password: **admin** Default SSID: **default** 

4. Now, you can see the Web management UI of the WNAP-7320.

You can use **Easy Setup** at the top of the screen to configure the WNAP-7320.

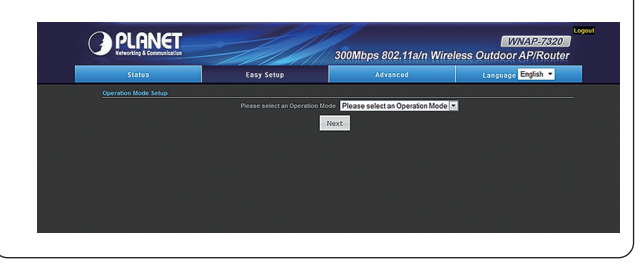

#### **Further Information:**

The above steps introduce simple installations and configurations for WNAP-7320. For further configurations of different operation modes, please refer to the user's manual in the CD. If you have further questions, please contact the local dealer or distributor where you purchased this product.

# 6. Web Login

Connect the WNAP-7320 with your PC by an Ethernet cable plugging in LAN port of PoE injector in one side and in LAN port of PC in the other side. Power on the WNAP-7320 by PoE from PoE injector.

- 1. Assign a static IP address to your PC which should be in the same network segment with the WNAP-7320. As the default IP address of the WNAP-7320 is 192.168.1.1, you may choose from 192.168.1.2 to 192.168.1.254. Then click **OK**.
- Open the web browser on your PC, key in the IP address (192.168.1.1) of the WNAP-7320 in the address bar, and then enter.
- 3. The default User name and Password are both "admin". Enter them and then click **OK**.

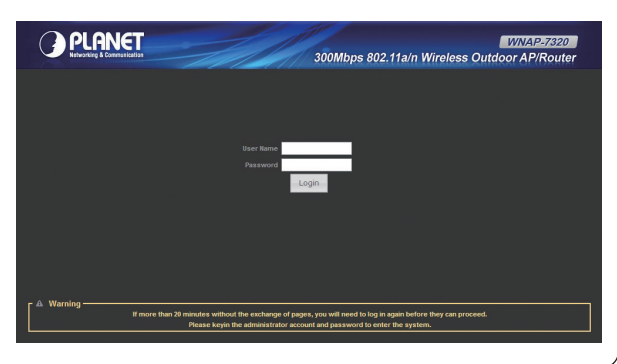